## Monark Ergomedic 894 Ea -polkupyöräergometri ja Monark Anaerobic Test Software

- Virta- ja datapiuhat paikalleen Monark 894 Ea -polkupyöräergometriin
- Pyörä kytketään päälle virtapainikkeesta (ks. kuva 1) Testaa, että pyörä on päällä vetämällä painopakan narusta → jos painopakan lukitusmagneetti toimii, pyörä on päällä

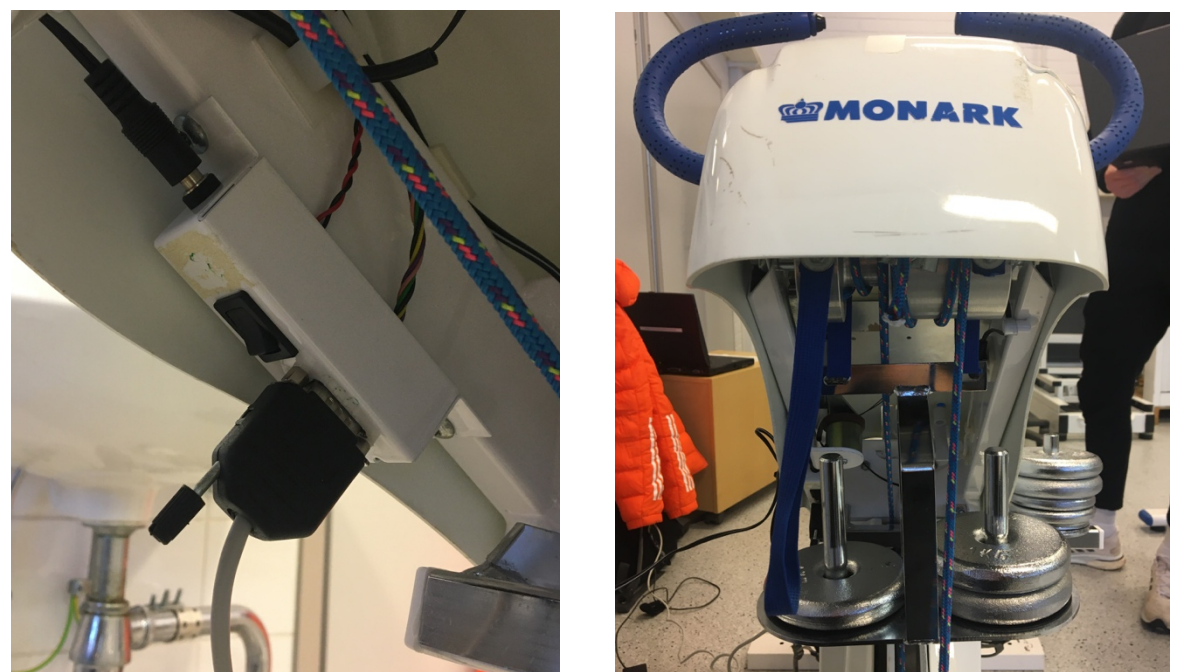

KUVA 1. ja 2. Pyörän virtapainike ja datakaapelin paikka sekä painopakka ja nostonaru.

- Avaa tietokoneen työpöydätä Monark Anaerobic test Software

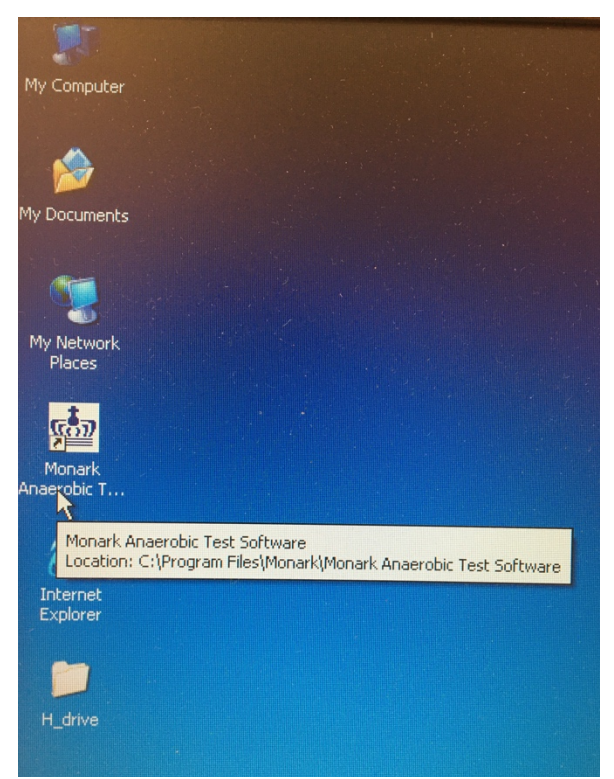

KUVA 3. Monark Anaerobic test Software -ohjelman pikakuvake tietokoneen työpöydällä.

## - Database

○ Lisää joko uusi ryhmä "Add group" → Group information -täytä ryhmän nimi

| 🚮 Monark Anaerobic Test Softwa                                                                                                    | Group Information                                                           |
|----------------------------------------------------------------------------------------------------|-----------------------------------------------------------------------------|
| File Ergometer Help                                                                                                    | Group Name:                                                                 |
| Add Grove Edit Group Add Person Ec                                                                                                    | Additional<br>Info:                                                         |
| Database     Database     Database     Example Group     Database     Database | Contact Person:<br>First Name:<br>Last Name:<br>Phone:<br>E-Mail:<br>Cancel |

KUVA 4 ja 5. Add Group -kuvake ja Group Information -ikkuna.

 $\circ$  "Add person"  $\rightarrow$  Lisää nimi, pituus, paino ja syntymäaika

| and Anne-Lit T is a                 | 🔤 Person Information                                                             | ×                            |
|-------------------------------------|----------------------------------------------------------------------------------|------------------------------|
| rgometer Help                       | General: First Name: Last Name:                                                  |                              |
| oup Edit Group Addiverson Edit Pers | Street Address:<br>Town:<br>PostCode (zip):<br>Country:<br>Finland               |                              |
| Dase                                | Phone Number:<br>E-Mail:<br>Physical Attributes:                                 |                              |
| Example Group                       | Height [cm] 175<br>Weight [kg] 70<br>Birth Date: 1.1.1970<br>Additional<br>Info: | Male (*<br>Sex:<br>Female (* |
| Saku<br>IestiFlyhma12345<br>TR      |                                                                                  | ✓ OK X Cancel                |

KUVA 6. ja 7. Add Person -kuvake ja Person Information -ikkuna.

- Run test

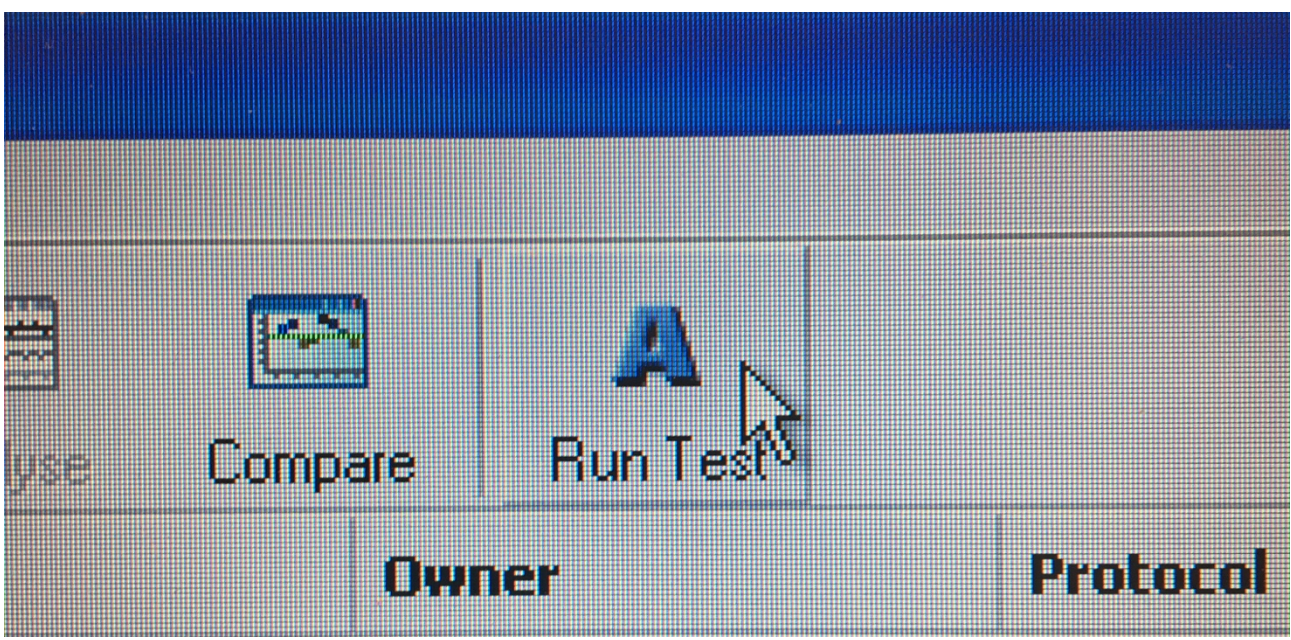

KUVA 8. Run Test -kuvake.

- o Test settings
  - Test person → täyttyy automaattisesti (teoriassa start footin voi muuttaa)
  - Connection to Monark 894E → pidetään samoina
  - Protocol selection  $\rightarrow$  valitse sopiva testiprotokolla
  - Uudet testiprotokollat tehty Wingate 30 sec Men ja Wingate 30 sec Women, miehillä 1/13 BW (7,7 %) ja naisilla 1/14 BW (7,1 %)

| select Test Protocol and Settings |                                                                                                    |                                                                                                    |
|-----------------------------------|----------------------------------------------------------------------------------------------------|----------------------------------------------------------------------------------------------------|
|                                   | TEST                                                                                                    | SETTINGS                                                                                                    |
| I                                 | Select the test protocol from the list a<br>Test Person<br>Name: Leo Haapasalo<br>Age: 29 years<br>Weight: 82 4 Kg 0 4 g<br>Seat Height: 0 4 g<br>Start Foot: C Left C Right                                                                                                    | Connect the Monark 894E to the PC. Connection to Monark 894E Status: Communication port: Communication port: Magnets: Sampling Variable: Default Inertia: 0,91 |
|                                   | Protocol Selection           Name         Tests           HitLit 15 sek         188           Training room         25           Wingate Original         16           15s         8           LBIA004 Demo         5           15s Fully Manual         4           ae         4           testi         4           15s         3           Wingate Original MR         2           15 set 0         2           15 set 0         1           15s tee         1 | Number of Bouts: -<br>Bout Duration [s]: -<br>Brake Weights: -<br>Rest Time [s]: -<br>Rest without pedaling -<br>Create State Content                          |

KUVA 9. Test Settings -näkymä.

| 🎰 Protoc             | ol Editor               |                                                                                            | X                                       |  |
|----------------------|-------------------------|--------------------------------------------------------------------------------------------|-----------------------------------------|--|
| Protocol In<br>Name: | formation               | Test Start C 1 - Fully manual                                                              |                                         |  |
| Wingate 30 sec Men   |                         | 2 - Manually drop weightbasket / Autostart timer                                           |                                         |  |
| Creator:<br>LB       |                         | C 3 - Fully Automatic - Drop basket at (rpm): 70                                           |                                         |  |
| Info:<br>1/13 Bo     | dyweigth                | Brake Weight Type                                                                          | Rest<br>Duration [s]:                   |  |
| Bout List            |                         | © % of bodyweight                                                                          | Pedal while rest time     Bout Duration |  |
| Bout<br>1            | Brake Weight [%]<br>7,7 | Bout Count: 1 Add                                                                          | Duration [s]: 30                        |  |
|                      |                         | Edit<br>Remove<br>New bout workload<br>7,7 $\stackrel{\circ}{\rightarrow}$ % of bodyweight | Close                                   |  |
|                      | Continue                |                                                                                            |                                         |  |

• Create  $\rightarrow$  Protocol editor  $\rightarrow$  Voit tehdä omia testiprotokollia

KUVA 10. Protocol Editor -näkymä.

- Nimeä protokolla haluamallasi tavalla syöttämällä nimi Name:-kenttään.
- Valitse testin aloitustavaksi Manually drop weigthbasket / Autostart timer Test Start -valikosta
- Valitse kuorman tyypiksi prosenttiosuus kehonpainosta (% of bodyweight) HUOM! ohjelma tarjoaa oletuksena Weigth in kg vaihtoehtoa.
- Määritä testin kesto Bout Duration -valikosta
- Lisää Edit Bouts -valikosta Bout Count määrä haluamaksesi. Wingaten testissä kuormitusten määrä on kuitenkin yksi
- Ennen testiä varmista, että testiprotokollan laskennallinen kuorma on sama kuin laskimella laskettu
- Kun kaikki tarvittavat tiedot on syötetty paina Save tallentaaksesi protokollan
- o Kun kaikki kunnossa "Continue"

## o Itse testi

■ Paina "Start" ja anna tutkittavalle lupa kiihdyttää → testikello käynnistyy

| rotocol Information                                  | Speed [Rpm]                                        | Brake Weight [kg] | Time [m:s] |
|------------------------------------------------------|----------------------------------------------------|-------------------|------------|
| /ingate 30 sec Women<br>Ianually drop weightbasket / | 0                                                  | 4,3               | 0:00       |
| utostart timer<br>lumber of Bouts: 1                 | Test Graph                                         |                   |            |
| out Duration [s]: 30                                 | 240                                                |                   |            |
| est Time [s]: 0                                      | 200                                                |                   |            |
| Bout B. Weight Status                                | 160                                                |                   |            |
|                                                      | 100                                                |                   |            |
|                                                      | 60<br>40                                           |                   |            |
|                                                      | 20 1                                               |                   |            |
| Person Information                                   | Info<br>Supervisor: Please load the brakeweighthas | (c)               |            |
| Person Weight [kg]: 60,0                             | appropriately. Click "Start" to begin.             | () Start          | Analysis   |
| Start Foot: Right                                    |                                                    |                   | 2          |

KUVA 11. Testinäkymä testin alussa.

 Komento "pudota pakka" → Pakan pudotus napista → Testikello käynnistyy uudestaan ja testi päättyy automaattisesti 30 sekunnin kuluttua

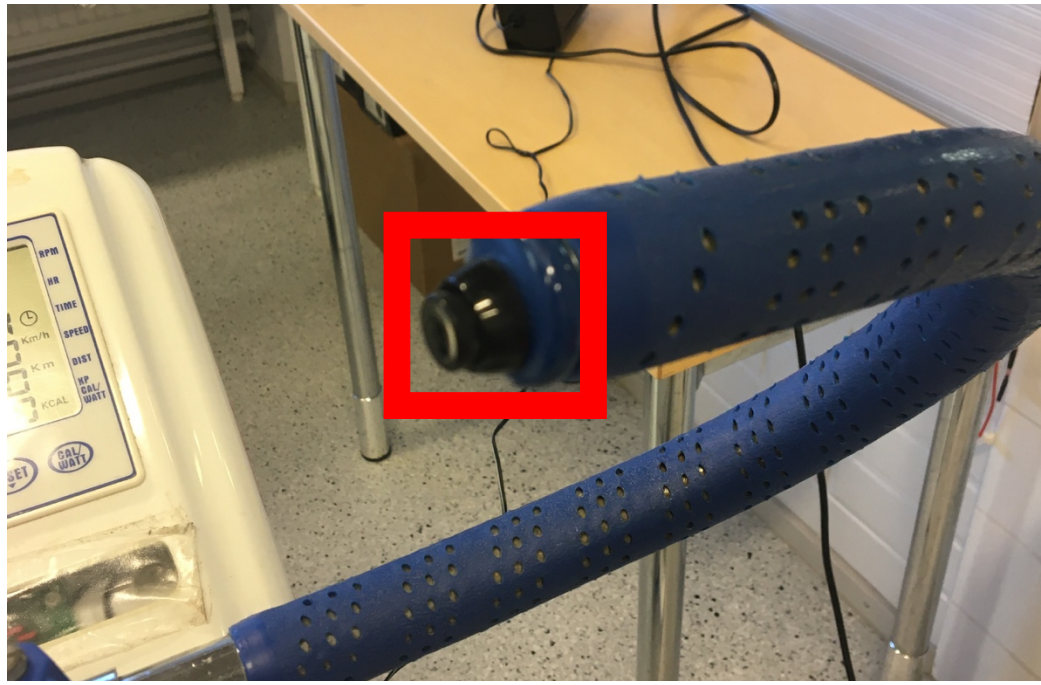

KUVA 12. Painopakan pudotuspainike.

Ilmestyy ruutu, paina OK

| Additional Info                                              |  |  |  |
|--------------------------------------------------------------|--|--|--|
| Please fill information about this test to the fields below. |  |  |  |
|                                                              |  |  |  |
| :                                                            |  |  |  |
|                                                              |  |  |  |
|                                                              |  |  |  |
| И ок                                                         |  |  |  |
|                                                              |  |  |  |

KUVA 13. Testin päätyttyä ruutuun ilmestyvä ikkuna.

 Klikkaa "Analysis" testin päätyttyä (ks. kuva 11). Tuloksiin pääsee myös etusivulta ylävalikosta Analyse -painikkeesta

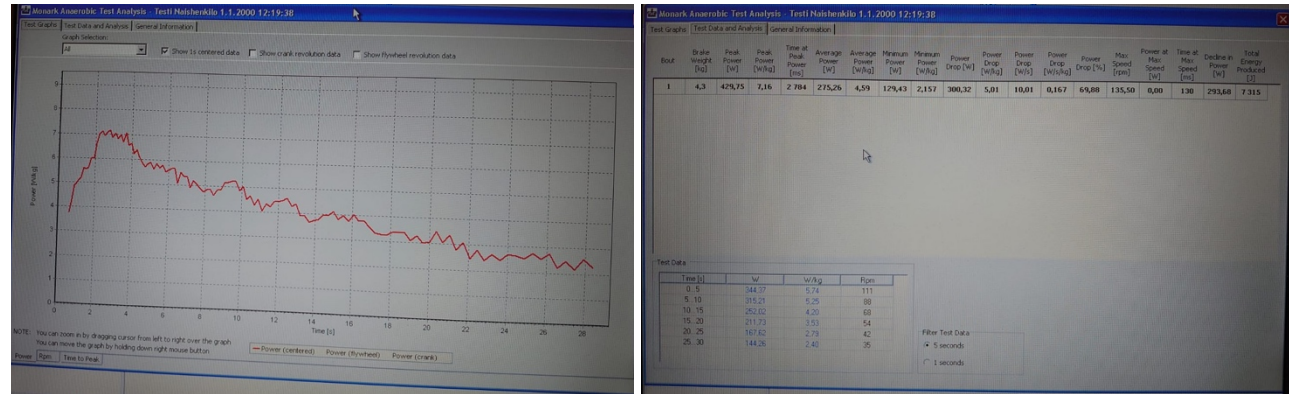

KUVA 14 ja 15. Testituloksien numeraalinen ja graafinen näkymä.

- Test Analysis valikosta voi valita muuttujat, joita haluaa tarkastella
- Export
  - o Klikkaa etusivun ylävalikosta Export -painiketta
  - Select destination → Clipboard/ Compact Excel File / Extended Excel File / Raw data to Excel File

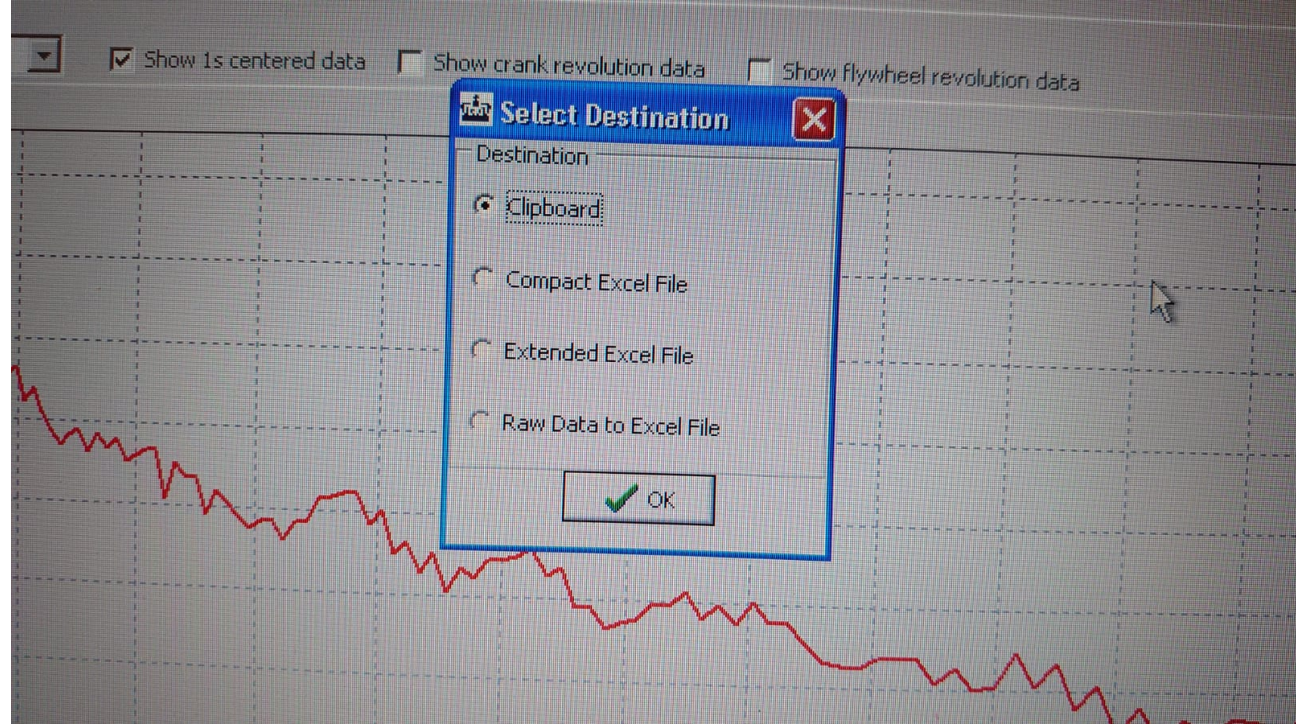

KUVA 16. Select Destination -valikko.

- Compat Excel File → Antaa vain huippuarvot
- Extended Excel File → Antaa väliaikatietona tehon 1 sekunnin aikajakson keskiarvoina → HUOM! Antaa väliajat muodossa 30.x → Excel tunnistaa päivämääräksi → Korjaa käsin numeeriseen muotoon
- Lopputoimenpiteet
  - o Poistu softasta painamalla ruksia
  - o Sammuta pp-ergometri ja irrota virta- ja datapiuha